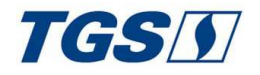

.

## Ingreso al aula virtual

Aula Virtual: http://www.ceut.frbb.utn.edu.ar/cursostgs/

### Para ingresar seleccione Acceder

| ESPAÑOL - INTERNACIONAL (ES) - Usted no se ha identifi<br>Seguridad e Higiene - TGS<br>Cursos disponibles | cado.(Ar | cceder) | ] |
|----------------------------------------------------------------------------------------------------|----------|---------|---|
| Seguridad e Higiene - TGS<br>Cursos disponibles                                                           |          |         |   |
| Cursos disponibles                                                                                        |          |         |   |
|                                                                                                    |          |         |   |
| Módulo para ingresantes. "Seguridad, Medio ambiente y Salud "                                             |          |         |   |
| Plan de evacuación ante emergencias                                                                       |          |         |   |
| © Autocontrol Preventivo                                                                                  |          |         |   |
| 🗢 Uso Adecuado de Elementos de protección personal                                                        |          |         |   |
| 🕫 Riesgo de incendio y uso de extintores                                                                  |          |         |   |
| 🕫 Riesgo Eléctrico                                                                                        |          |         |   |
| 🌣 Manejo seguro y responsable de Vehículos                                                                |          |         |   |
|                                                                                                    |          |         |   |

Introduzca el nombre de usuario (DNI) y la contraseña (últimos 4 dígitos del DNI) y pulse el botón "Acceder".

| Seguridad e                   | e Higiene - TGS              |
|-------------------------------|------------------------------|
| Nombre de usuario             | ¿Olvidó su nombre de         |
| Contraseña                    | usuario o contraseña?        |
| Contrasena                    | Las 'Cookies' deben estar    |
|                               | habilitadas en su            |
| Recordar nombre de<br>usuario | navegador 👩                  |
|                               | Algunos cursos permiten el   |
| Acceder                       | acceso de invitados          |
|                               | Iniciar sesión como invitado |

Una vez ingresado, se mostrará una página que contiene todos los cursos en los que está matriculado

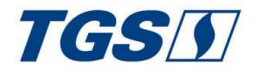

Haciendo clic en cualquiera de ellos podrá acceder a la página principal de dicho curso. Se recomienda ir haciéndolos en el orden establecido.

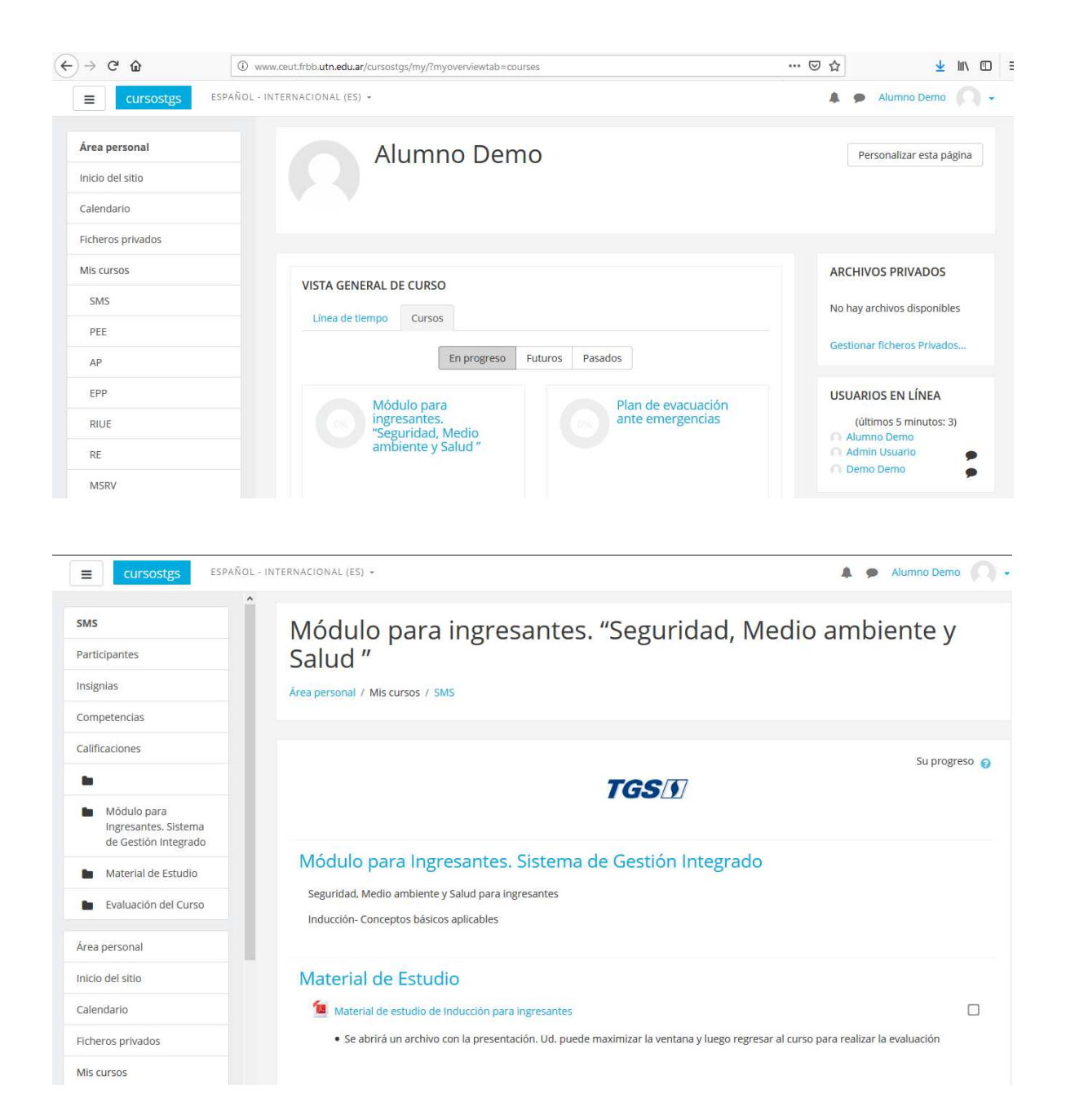

Seleccionando Material de estudio de Inducción para ingresantes se abrirá un archivo con la presentación. Ud. puede maximizar la ventana y luego regresar al curso para realizar la evaluación.

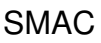

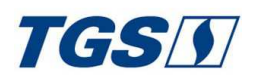

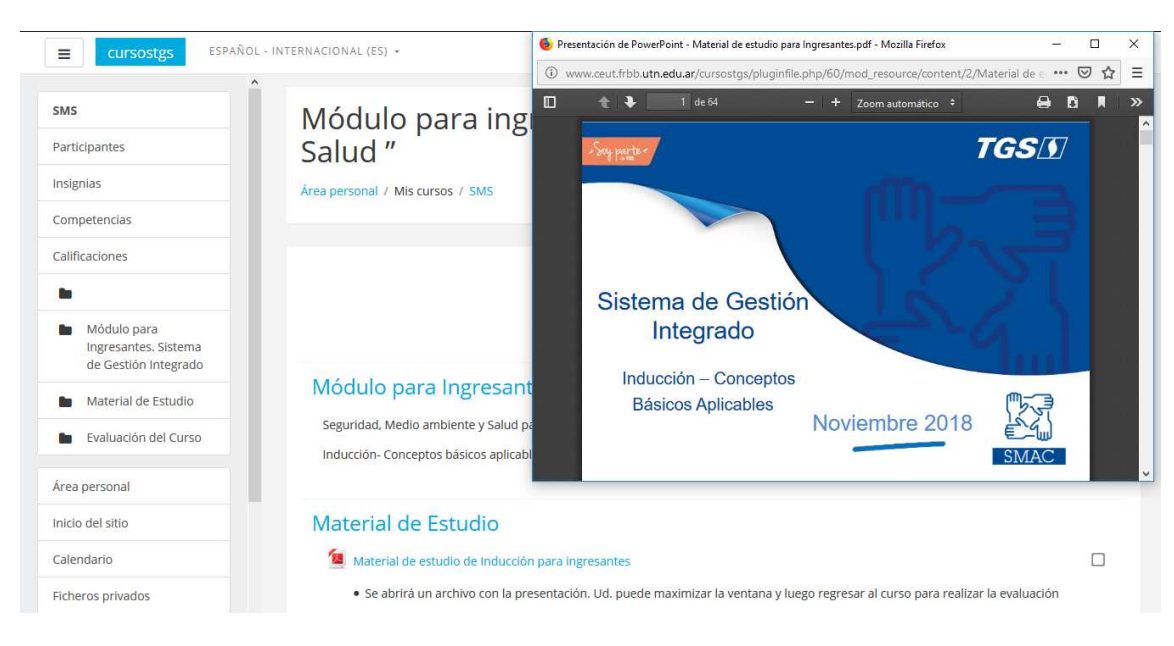

Para realizar la evaluación del curso hay que seleccionar:

🖌 Evaluación del Módulo para Ingresantes. Seguridad, Medio ambiente y Salud

# Se despliega la siguiente pantalla

| ≡ cursostgs          | ESPAÑOL - INTERNACIONAL (ES) 👻                                                                                                    | 🜲 🍺 Alumno Demo 🦳 🗸    |
|----------------------|----------------------------------------------------------------------------------------------------|------------------------|
|                      | ^                                                                                                    |                        |
| SMS                  | Evaluación del Módulo para Ingresantes. Segurio                                                                                                    | dad, Medio ambiente v  |
| Participantes        | Salud                                                                                                    | , ··· ,                |
| Insignias            | Ud dispondrá de 25 minutos para la realización del Cuestionario de Evaluación Final.                                                                 |                        |
| Competencias         | <ul> <li>Para su aprobación deberá obtener una nota igual o superior a 8</li> <li>Al finalizar seleccione el botón Enviar todo y terminar</li> </ul> |                        |
| Calificaciones       | • El sistema le informará el puntaje obtenido en el Módulo para Ingresantes de Seguridad, M                                                          | ledio ambiente y Salud |
|                      |                                                                                                    |                        |
| Módulo para          | Intentos permitidos: 2                                                                                                    |                        |
| de Gestión Integrado | Este cuestionario está abierto en Monday, 10 de Septembe                                                                                             | er de 2018, 20:15      |
| Material de Estudio  | Límite de tiempo: 25 minutos                                                                                                    |                        |
| Evaluación del Curso | Método de calificación: Calificación más alta                                                                                                    | a                      |
| Área personal        | Intente resolver el cuestionario ahora                                                                                                    |                        |
| Inicio del sitio     |                                                                                                    |                        |
| Calendario           |                                                                                                    |                        |
| Ficheros privados    |                                                                                                    |                        |
| Mis cursos           |                                                                                                    |                        |

- Usted dispondrá de 25 minutos para la realización del Cuestionario de Evaluación Final.
- Para su aprobación deberá obtener un puntaje mayor o igual a 8 puntos
- Al finalizar seleccione el botón Enviar todo y terminar
- El sistema le informará el puntaje obtenido en el Curso correspondiente

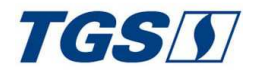

Para comenzar con la evaluación hay que seleccionar el botón "**Intente resolver el cuestionario ahora**" y a continuación se mostrará un cartel con la advertencia del tiempo disponible para realizar el cuestionario. Hay que seleccionar el botón "**Comenzar intento**".

| Comenzar ir | ntento                                                                                                |                                                                                                | ×                                             |
|-------------|----------------------------------------------------------------------------------------------------|------------------------------------------------------------------------------------------------|-----------------------------------------------|
| Tiempo de   | l cuestionario                                                                                        |                                                                                                |                                               |
|             | El cuestionario tiene un<br>tiempo empezará a con<br>su intento y debe prese<br>¿seguro que desea emp | tiempo límite de 25 mir<br>tar desde el momento e<br>ntarlo antes de que el ti<br>pezar ahora? | nutos. El<br>en el que inicie<br>empo termine |
|             | Comenzar intento                                                                                      | Cancelar                                                                                       |                                               |

A partir de ese momento comienza a contar el tiempo y se muestran las preguntas correspondientes a la evaluación. En cada una de ellas hay que seleccionar la o las respuestas correctas

| ■ cursostgs ESPAÑO                                                                                                    | - INTERNACIONAL (ES) 👻                                                                                                    |                                                                                                    | 🜲 🍺 Alumno Demo 🔘 🗸                                             |
|----------------------------------------------------------------------------------------------------|----------------------------------------------------------------------------------------------------|----------------------------------------------------------------------------------------------------|-----------------------------------------------------------------|
| SMS Participantes Insignias Competencias Calificaciones                                                                                      | Módulo para ingre<br>Salud "<br>Area personal / Mis cursos / SMS / Evalua                                                                                                    | esantes. "Seguridad, Me                                                                                    | edio ambiente y<br>.seguridad. Medio ambiente y Salud           |
| <ul> <li>Módulo para<br/>ingresantes. Sistema<br/>de Gestión Integrado</li> <li>Material de Estudio</li> <li>Evaluación del Curso</li> </ul> | Pregunta 1 Se debe circular con las<br>Sin responder<br>aún Seleccione una:<br>Puntúa como O a. Apagadas<br>1,00 D. Encendidas<br>pregunta                                                                                         | s luces bajas                                                                                              | CUESTIONARIO<br>1 2 3 4 5<br>6 7 8 9 10<br>11 12 13 14 15<br>16 |
| Área personal<br>Inicio del sitio<br>Calendario<br>Eicheros privados                                                                         | Pregunta 2<br>Sin responder<br>aún<br>Puntia como<br>1,00<br>Prima como<br>pregunta<br>Prima como<br>Dentia como<br>Seleccione una:<br>Con respecto a la inges<br>Seleccione una:<br>Con a, Beber con moc<br>Con b, No conducir en | sta de alcohol:<br>deración si se va a conducir<br>n caso de ingesta de alcohol, conforme a la legislación | Terminar intento<br>Tiempo restante <b>0:24:54</b>              |
| Mis cursos                                                                                                    | vigente.                                                                                                    |                                                                                                    |                                                                 |

Al finalizar la selección se muestra un resumen de las respuestas guardadas y brinda la opción de "**Volver al intento**" o de "**Enviar todo y terminar**"

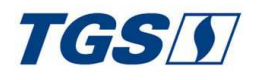

# SMAC

| Autor of Construction of Construction       Evaluation of Construction       Image: Construction       Image: Construction                                                                                                    | ^                                                                                                    |                                                                              |                                                                                                    |                  |
|----------------------------------------------------------------------------------------------------|----------------------------------------------------------------------------------------------------|------------------------------------------------------------------------------|----------------------------------------------------------------------------------------------------|------------------|
| pantes: s s Fregunta s Fregunta Fregunta S Fregunta S Fregunta S Fregunta Fregunta Fregun                                                                                                    |                                                                                                    | Evaluación del Módulo para Ingresantes. Seguridad,<br>Medio ambiente y Salud |                                                                                                    | CUESTIONARIO     |
| iais definitions in the special guardada in the special guardada in the specia                                                                                                    | ipantes                                                                                                    | Resumen del i                                                                | ntento                                                                                                    | 1 2 3 4 5        |
| extendas: 1 Respuesta guardada   addones: 2 Respuesta guardada   3 Respuesta guardada   4 Respuesta guardada   5 Respuesta guardada   6 Respuesta guardada   7 Respuesta guardada   9 Respuesta guardada   9 Respuesta guardada   9 Respuesta guardada   10 Respuesta guardada   11 Respuesta guardada   12 Naterol   13 Respuesta guardada   14 Respuesta guardada   15 Respuesta guardada   16 Respuesta guardada   11 Respuesta guardada   12 Respuesta guardada   13 Respuesta guardada   14 Respuesta guardada   15 Respuesta guardada   16 Respuesta guardada   16 Respuesta guardada   16 Respuesta guardada   16 Respuesta guardada   16 Respuesta guardada   16 Respuesta guardada   16 Respuesta guardada   16 Respuesta guardada   16 Respuesta guardada   16 Respuesta guardada   16 Respuesta guardada   16 Respuesta guardada   16 Respuesta guardada   17 Respuesta guardada   18 Respuesta guardada   19 Respuesta guardada   19 Respuesta guardada   19 Respuesta guardada                                                                                                    | nias                                                                                                    | Pregunta                                                                     | Estatus                                                                                                    | 6 7 8 9 10       |
| adones           adones         2         Respuesta guardada           Modulo pars integrador<br>de Cestion Integrado         5         Respuesta guardada           So         Respuesta guardada         6           Torliacción del Curso         7         Respuesta guardada           Personal         8         Respuesta guardada           de la tistudio         9         Respuesta guardada           de la tistudio         9         Respuesta guardada           de la tistudio         9         Respuesta guardada           dario         10         Respuesta guardada           gantes         8         Respuesta guardada           ia con social         9         Respuesta guardada           10         Respuesta guardada         10           ia con social         10         Respuesta guardada           11         Respuesta guardada         11           12         Respuesta guardada         12           13         Respuesta guardada         13           14         Respuesta guardada         14           15         Respuesta guardada         15           16         Respuesta guardada         16           16         Respuesta guardada         16                                                                                                    | etencias                                                                                                    | 1                                                                            | Respuesta guardada                                                                                                    | 11 12 13 14 15   |
| Módulo par Sitema ingresonits Sitema inferesonia       3       Respuesta guardada         4       Respuesta guardada       6       Respuesta guardada         6       Respuesta guardada       7       Respuesta guardada         7       Respuesta guardada       9       Respuesta guardada         6       Respuesta guardada       9       Respuesta guardada         10       Respuesta guardada       9       Aumo Demo         10       Respuesta guardada       9       Aumo Demo         10       Respuesta guardada       10       Respuesta guardada         10       Respuesta guardada       10       Respuesta guardada         11       Respuesta guardada       10       Respuesta guardada         12       Respuesta guardada       11       Respuesta guardada         13       Respuesta guardada       11       Respuesta guardada         11       Respuesta guardada       12       Respuesta guardada         13       Respuesta guardada       13       Respuesta guardada         13       Respuesta guardada       14       Respuesta guardada         13       Respuesta guardada       15       Respuesta guardada         14       Respuesta guardada       15                                                                                                    | aciones                                                                                                    | 2                                                                            | Respuesta guardada                                                                                                    | 16               |
| Modulo pars<br>te cestión integrado <ul> <li>Respuesta guardada</li> <li>Respuesta guardada</li> <li>Respuesta guardada</li> <li>Respuesta guardada</li> <li>Respuesta guardada</li> <li>Respuesta guardada</li> <li>Respuesta guardada</li> <li>Respuesta guardada</li> </ul> resonal <ul> <li>Respuesta guardada</li> <li>Respuesta guardada</li> <li>Respuesta guardada</li> <li>Respuesta guardada</li> </ul> resonal <ul> <li>Respuesta guardada</li> <li>Respuesta guardada</li> </ul> resonal <ul> <li>Respuesta guardada</li> <li>Respuesta guardada</li> </ul> resonal <ul> <li>Respuesta guardada</li> <li>Respuesta guardada</li>             &lt;</ul>                                                                                                    |                                                                                                    | 3                                                                            | Respuesta guardada                                                                                                    | Terminar intento |
| ie destion integrado<br>katerial de Estudio<br>isvaluación del Curso<br>ersonal<br>lei stio<br>ario<br>CUTSOSIES<br>ESPÁNOL - INTERNACIONAL (ES) -<br>CUTSOSIES<br>ESPÁNOL - INTERNACIONAL (ES) -<br>ESPÁNOL - INTERNACIONAL (ES) -<br>ESPÁNOL - INTERNACIONAL (ES) -<br>ESPÁNOL - INTERNACIONAL (ES) -<br>ESPÁNOL - INTERNACIONAL (ES) -<br>ESPÁNOL - INTERNACIONAL (ES) -<br>ESPÁNOL - INTERNACIONAL (ES) -<br>ESPÁNOL - INTERNACIONAL (ES) -<br>ESPÁNOL - INTERNACIONAL (ES) -<br>ESPÁNOL - INTERNACIONAL (ES) -<br>ESPÁNOL - INTERNACIONAL (ES) -<br>ESPÁNOL - INTERNACIONAL (ES) -<br>ESPÁNOL - INTERNACIONAL (ES) -<br>ESPÁNOL - INTERNACIONAL | Módulo para<br>ngresantes Sistema                                                                                                    | 4                                                                            | Respuesta guardada                                                                                                    |                  |
| Material de Estudio<br>evaluación del Curso<br>ersonal<br>del situio<br>aro<br>cursostgs<br>ESPAÑOL - INTERNACIONAL (ES) -<br>Cursostgs<br>ESPAÑOL - INTERNACIONAL (ES) -                                                                                                    | Je Gestión Integrado                                                                                                    | 5                                                                            | Respuesta guardada                                                                                                    |                  |
| Evaluación del Curso       7       Respuesta guardada         ersonal       8       Respuesta guardada         iario       10       Respuesta guardada         iario       10       Respuesta guardada         iario       5       Respuesta guardada         iario       10       Respuesta guardada         iario       10       Respuesta guardada         pantes       8       Respuesta guardada         as       10       Respuesta guardada         itencias       11       Respuesta guardada         itencias       12       Respuesta guardada         itencias       12       Respuesta guardada         itencias       13       Respuesta guardada         itencias       14       Respuesta guardada         itencias       15       Respuesta guardada         itencias       16       Respuesta guardada         itencias       15       Respuesta guardada         itencias       16       Respuesta guardada         itencias       16       Respuesta guardada         itencias       16       Respuesta guardada         itencias       16       Respuesta guardada         itencias       16                                                                                                    | Material de Estudio                                                                                                    | 6                                                                            | Respuesta guardada                                                                                                    |                  |
| ersonal del sitio del sitio del sitio sario EspAROL- INTERNACIONAL (ES) *                                                                                                    | Evaluación del Curso                                                                                                    | 7                                                                            | Respuesta guardada                                                                                                    |                  |
| iel sitio 9 Respuesta guardada   iario 10 Respuesta guardada   iario ispaRoL - INTERNACIONAL (ES) -                                                                                                    | ersonal                                                                                                    | 8                                                                            | Respuesta guardada                                                                                                    |                  |
| Info Respuesta guardada     CUTSOSTESS   ESPAROL - INTERNACIONAL (ES) -      CUTSOSTESS   ESPAROL - INTERNACIONAL (ES) -      Info   Respuesta guardada   9   9   Respuesta guardada   10   11   Respuesta guardada   12   13   Respuesta guardada   14   Respuesta guardada   15   Respuesta guardada   16   Respuesta guardada   16   Respuesta guardada   16   Respuesta guardada   16   Respuesta guardada   16   Respuesta guardada   16   Respuesta guardada   16   Respuesta guardada   16   Respuesta guardada   16   Respuesta guardada   16   Respuesta guardada   16   Respuesta guardada   16   Respuesta guardada   16   Respuesta guardada   17   18   19   19   10   10   10   10   11   12   13   14   15   16   17   18   19   19   10   10   10   10   11   12                                                                                                    | del sitio                                                                                                    | 9                                                                            | Respuesta guardada                                                                                                    |                  |
| CUISOSTIGS ESPAROL - INTERNACIONAL (ES) -     Pantes   pantes   as   etencias   aciones   10   11   Respuesta guardada   12   13   Respuesta guardada   13   14   Respuesta guardada   15   Respuesta guardada   16   Respuesta guardada   16   Respuesta guardada   17   18   19   19   19   10   10   10   10   11   12   13   14   15   16   17   18   19   19   10   10   10   10   10   10                                                                                                    | lario                                                                                                    | 10                                                                           | Respuesta guardada                                                                                                    |                  |
| index       index       index <td< th=""><th>~</th><th></th><th></th><th></th></td<>                                                                                                    | ~                                                                                                    |                                                                              |                                                                                                    |                  |
| dipantes dipantes dip                                                                                                    | Cursostgs ESPAÑOL                                                                                                    | · INTERNACIONAL (ES) -                                                       |                                                                                                    | Alumno Demo      |
| ias de la consection integrado de la consectión integrado de la consectión integrado de la consectión integrado de Gestión integrado de Gestión integrado de                                                                                                    | Cursostgs ESPAÑOL                                                                                                    | - INTERNACIONAL (E5) -                                                       | Respuesta guardada                                                                                                    | Alumno Demo      |
| stendas 11 Respuesta guardada   aciones 12 Respuesta guardada   13 Respuesta guardada   14 Respuesta guardada   15 Respuesta guardada   16 Respuesta guardada   Volver al intento Tiempo restante 0:18:07   etaria Este intento debe ser presentado por Tuesday, 30 de October de 2018, 10:45.                                                                                                    | CUTSOSTES ESPAÑOL                                                                                                    | - INTERNACIONAL (ES) -<br>8<br>9                                             | Respuesta guardada<br>Respuesta guardada                                                                                                    | Alumno Demo      |
| Inclones 12 Respuesta guardada   Addulo para<br>ngresantes. Sistema<br>le Gestión Integrado 14 Respuesta guardada   15 Respuesta guardada   16 Respuesta guardada   Valuación del Curso Volver al Intento   ristina Tiempo restante 0:18:07   Este intento debe ser presentado por Tuesday, 30 de October de 2018, 10:45.                                                                                                    | cursostgs ESPAÑOL                                                                                                    | - INTERNACIONAL (E5) -<br>8<br>9<br>10                                       | Respuesta guardada<br>Respuesta guardada<br>Respuesta guardada                                                                                                    | Alumno Demo      |
| Aódulo para<br>ngresantes. Sistema<br>le Gestión Integrado     13     Respuesta guardada       14     Respuesta guardada       15     Respuesta guardada       16     Respuesta guardada       If     Respuesta guardada       Volver al intento     Tiempo restante 0:18:07       Este intento debe ser presentado por Tuesday, 30 de October de 2018, 10:45.     Este intento debe ser presentado por Tuesday, 30 de October de 2018, 10:45.                                                                                                    | cursostgs ESPAÑOL                                                                                                    | - INTERNACIONAL (E5) -<br>8<br>9<br>10<br>11                                 | Respuesta guardada<br>Respuesta guardada<br>Respuesta guardada<br>Respuesta guardada                                                                                                    | Alumno Demo      |
| Módulo para<br>ngresantes. Sistema<br>le Gestión Integrado<br>vaterial de Estudio<br>isvaluación del Curso<br>ersonal<br>le cielo                                                                                                    | Cursostgs ESPAÑOL                                                                                                    | - INTERNACIONAL (E5) -<br>8<br>9<br>10<br>11<br>12                           | Respuesta guardada<br>Respuesta guardada<br>Respuesta guardada<br>Respuesta guardada<br>Respuesta guardada                                                                                                    | Alumno Demo      |
| Ingresantes. Sistema<br>le Gestión Integrado     15     Respuesta guardada       Material de Estudio     16     Respuesta guardada       Valuación del Curso     Volver al intento       ersonal     Tiempo restante 0:18:07       Este intento debe ser presentado por Tuesday, 30 de October de 2018, 10:45.                                                                                                    | cursostgs ESPAÑOL                                                                                                    | - INTERNACIONAL (E5) -<br>8<br>9<br>10<br>11<br>12<br>13                     | Respuesta guardada<br>Respuesta guardada<br>Respuesta guardada<br>Respuesta guardada<br>Respuesta guardada<br>Respuesta guardada                                                                                                    | Alumno Demo      |
| Material de Estudio     16     Respuesta guardada       Evaluación del Curso     Volver al Intento       ersonal     Tiempo restante 0:18:07       Este intento debe ser presentado por Tuesday, 30 de October de 2018, 10:45.                                                                                                    | cursostgs ESPAÑOL                                                                                                    | - INTERNACIONAL (ES) -<br>8<br>9<br>10<br>11<br>12<br>13<br>14               | Respuesta guardada<br>Respuesta guardada<br>Respuesta guardada<br>Respuesta guardada<br>Respuesta guardada<br>Respuesta guardada<br>Respuesta guardada<br>Respuesta guardada                                                                                                    | Alumno Demo      |
| Evaluación del Curso         Volver al intento           ersonal         Tiempo restante 0:18:07           Este intento debe ser presentado por Tuesday, 30 de October de 2018, 10:45.                                                                                                    | CLIFSOSEUS ESPAÑOL                                                                                                    | - INTERNACIONAL (E5) -                                                       | Respuesta guardada<br>Respuesta guardada<br>Respuesta guardada<br>Respuesta guardada<br>Respuesta guardada<br>Respuesta guardada<br>Respuesta guardada<br>Respuesta guardada<br>Respuesta guardada                                                                                              | Alumno Demo      |
| ersonal Tiempo restante <b>0:18:07</b><br>Este intento debe ser presentado por Tuesday, 30 de October de 2018, 10:45.                                                                                                    | CLITSOSEUS ESPAÑOL<br>pantes<br>as<br>tencias<br>ciones<br>Aódulo para<br>ngresantes. Sistema<br>le Gestión Integrado<br>Ataterial de Estudio                          | - INTERNACIONAL (E5) -<br>8<br>9<br>10<br>11<br>12<br>13<br>14<br>15<br>16   | Respuesta guardada<br>Respuesta guardada<br>Respuesta guardada<br>Respuesta guardada<br>Respuesta guardada<br>Respuesta guardada<br>Respuesta guardada<br>Respuesta guardada<br>Respuesta guardada                                                                                              | Alumno Demo      |
| Este intento debe ser presentado por Tuesday, 30 de October de 2018, 10:45.                                                                                                    | cursostgs ESPAÑOL                                                                                                    | - INTERNACIONAL (E5) -<br>8<br>9<br>10<br>11<br>12<br>13<br>14<br>15<br>16   | Respuesta guardada<br>Respuesta guardada<br>Respuesta guardada<br>Respuesta guardada<br>Respuesta guardada<br>Respuesta guardada<br>Respuesta guardada<br>Respuesta guardada<br>Respuesta guardada<br>Volver al intento                                                                         | Alumno Demo      |
|                                                                                                    | CUITSOSEES ESPAÑOL<br>pantes<br>as<br>tencias<br>ciones<br>dódulo para<br>ngresantes. Sistema<br>le Gestión Integrado<br>Ataterial de Estudio<br>isvaluación del Curso | - INTERNACIONAL (ES) -                                                       | Respuesta guardada<br>Respuesta guardada<br>Respuesta guardada<br>Respuesta guardada<br>Respuesta guardada<br>Respuesta guardada<br>Respuesta guardada<br>Respuesta guardada<br>Respuesta guardada<br>Respuesta guardada<br>Respuesta guardada<br>Respuesta guardada<br>Tiempo restante 0:18:07 | Alumno Demo      |

En la pantalla siguiente vuelve a mostrar un cartel de confirmación del envío (Enviar todo y terminar).

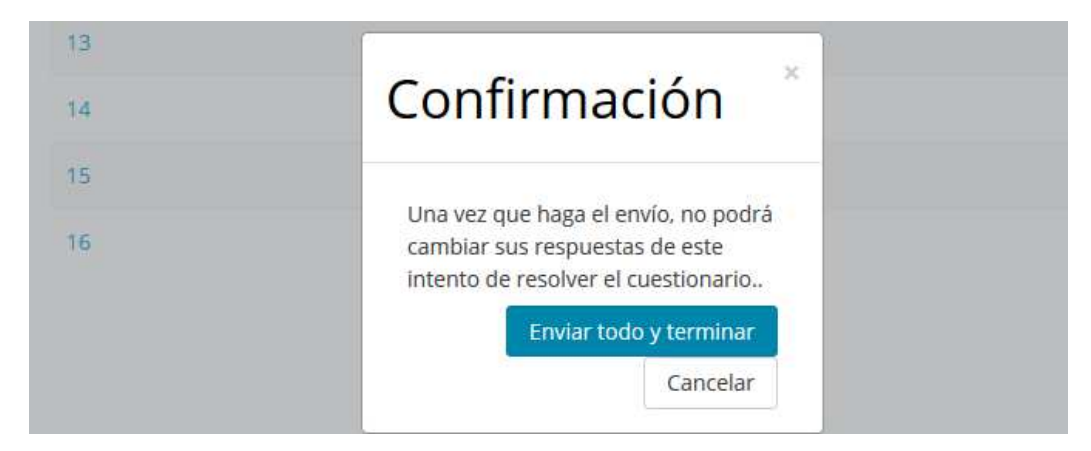

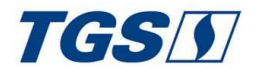

Hay que volver a seleccionar el botón "Enviar todo y terminar" e inmediatamente mostrará el resultado de la evaluación.

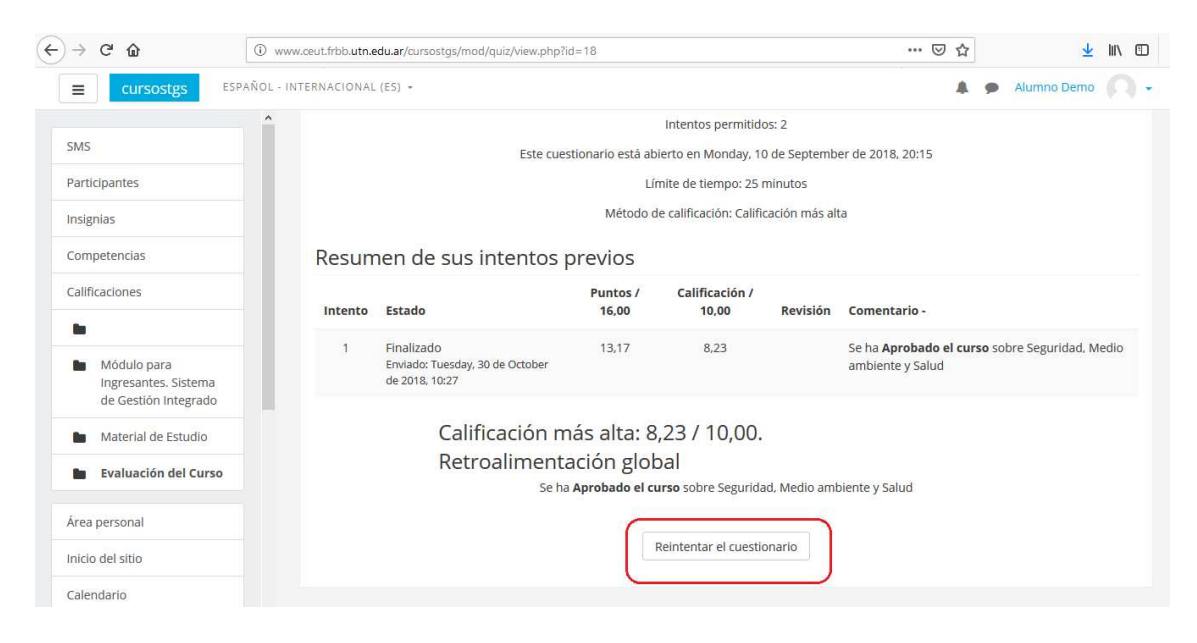

En este ejemplo, el examen está aprobado con una nota superior a 8. En caso de obtener una nota inferior a la de aprobación, puede seleccionar el botón "**Reintentar el cuestionario**" para realizar un segundo y último intento.

## Resultados de la evaluación

En la siguiente pantalla se muestra un ejemplo, donde el primer intento está "Desaprobado" y el segundo "Aprobado".

|                                                                                                    | ^ |         | Lím                                                        | te de tiempo: 20 minutos                                |              |                                  |
|----------------------------------------------------------------------------------------------------|---|---------|------------------------------------------------------------|---------------------------------------------------------|--------------|----------------------------------|
| RIUE                                                                                                    |   |         | Método de                                                  | calificación: Calificación más a                        | alta         |                                  |
| Participantes                                                                                                    | F | esume   | an de sus intentos previos                                 |                                                         |              |                                  |
| insignias                                                                                                    | - | Intento | Estado                                                     | Calificación / 10,00                                    | Revisión     | Comentario -                     |
| Competencias                                                                                                    |   | 1       | Finalizado<br>Enviado: Wednesday, 6 de June de 2018, 16:23 | 5,67                                                    | No permitido | El curso está Desprobado         |
| •                                                                                                    |   | 2       | Finalizado<br>Enviado: Wednesday, 6 de June de 2018, 16:26 | 9,75                                                    | No permitido | El curso ha sido <b>Aprobado</b> |
| <ul> <li>Riesgo de incendio y<br/>uso de extintores</li> <li>Material del Estudio</li> <li>Evaluación del curso</li> </ul> |   |         | Su calificación final en e<br>Retroalimentación glob<br>e  | ste cuestionario<br>al<br>curso ha sido <b>Aprobado</b> | es 9,75/10,  | 00                               |
| Área personal<br>Inicio del sitio                                                                                          |   |         | No                                                         | se permiten mås intentos<br>Volver al curso             |              |                                  |

El sistema tomará la nota más alta obtenida. Si en el segundo intento obtiene una nota igual o superior a 8 el curso quedará Aprobado.

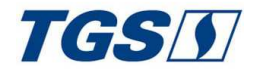

#### Cómo moverse dentro del Aula virtual.

Se puede regresar al Área general de cursos, seleccionando las opciones del Menú Lateral izquierdo, la ruta que se muestra en la parte superior o en el menú superior izquierdo.

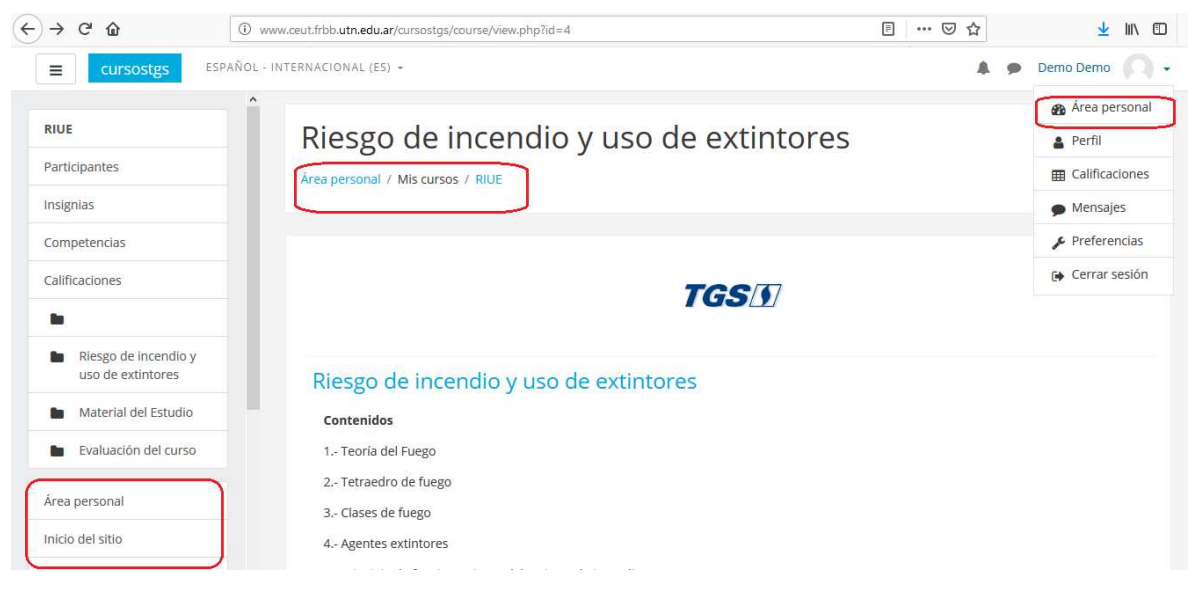

### Perfil

| ↔ ∀ ⊕             | www.ceut.frbb.utn.edu.ar/cursostgs/my/             | ⊠ ☆ | ± II\ ₪                               |
|-------------------|----------------------------------------------------|-----|---------------------------------------|
| ≡ cursostgs       | ESPAÑOL - INTERNACIONAL (ES) +                     |     | 🗩 Alumno Demo 🦳 🗸                     |
| Área personal     | Alumno Demo                                        |     | Area personal     Persc      Perfil   |
| Calendario        |                                                    |     | Calificaciones     Mensajes           |
| Ficheros privados |                                                    |     | 🖋 Preferencias                        |
| Mis cursos        |                                                    | AR  | CHIVO: 🕞 Cerrar sesión                |
| SMS               |                                                    | No  | hay archivos disponibles              |
| PEE               | Linea de tiempo Cursos                             | ~   | etimene fichanes Deineden             |
| AP                | En progreso Futuros Pasados                        | Ges | suonar richeros Privados              |
| EPP               | Módulo para Plan de evacuación                     | US  | UARIOS EN LÍNEA                       |
| RIUE              | ingresantes. ante emergencias<br>"Seguridad, Medio |     | (últimos 5 minutos: 2)<br>Alumno Demo |
| RE                | ambiente y Salud "                                 | 0   | Demo Demo 🗩                           |
| MSRV              |                                                    |     |                                       |

En esta sección podrá actualizar sus datos personales haciendo clic en "Editar perfil" o visualizar la actividad reciente.

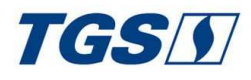

## SMAC

| E cursostgs                       | AÑOL - INTERNACIONAL (ES) +                                                                                                    |                                                                                                    | 9 Alumno Demo                           |
|-----------------------------------|----------------------------------------------------------------------------------------------------|----------------------------------------------------------------------------------------------------|-----------------------------------------|
| Área personal<br>Inicio del sitio | Alumno Demo                                                                                                    |                                                                                                    | <b>0</b> -                              |
| Calendario<br>Ficheros privados   | Área personal / Perfil                                                                                                    | Restablecer página a por defecto                                                                                                    | Personalizar esta página                |
| Mis cursos<br>SMS                 | Detalles de usuario                                                                                                    | Miscelánea                                                                                                    |                                         |
| PEE                               | Editar perfil<br>País<br>Argentina                                                                                                    | Entradas del blog<br>Mensajes en foros<br>Foros de discusión                                                                                                   |                                         |
| EPP                               | Detalles del curso                                                                                                    | Planes de aprendizaje                                                                                                    |                                         |
| RE                                | Permies de curso<br>Módulo para ingresantes. "Seguridad. Medio ambiente y Salud "<br>Plan de evacuación ante emergencias                                   | Sesiones del navegador<br>Grades overview                                                                                                    |                                         |
|                                   | Uso Adecuado de Elementos de protección personal<br>Riesgo de incendio y uso de extintores<br>Riesgo Eléctrico<br>Manejo seguro y responsable de Vehículos | Actividad de accesos<br>Primer acceso al sitio<br>Tuesday, 30 de October de 2018, 10:06 (<br>Último acceso al sitio<br>Tuesday, 30 de October de 2018, 11:04 ( | (59 minutos 16 segundos)<br>(1 minutos) |

## **Otras Funcionalidades:**

#### Estado de Avance del curso:

| E cursostgs ESPAÑOL                                                | - INTERNACIONAL (ES) • 🗼 🗩 Alumno Dem                                                                                                    | 0 |
|--------------------------------------------------------------------|----------------------------------------------------------------------------------------------------|---|
| SMS Participantes                                                  | Módulo para Ingresantes. Sistema de Gestión Integrado                                                                                                    |   |
| Competencias                                                       | Inducción- Conceptos básicos aplicables                                                                                                    |   |
| Módulo para     Ingresantes. Sistema                               | Material de Estudio<br>Material de estudio de Inducción para ingresantes<br>• Se abrirá un archivo con la presentación. Ud. puede maximizar la ventana y luego regresar al curso para realizar la evaluación                                                                                                    |   |
| Gestion integrado     Material de Estudio     Evaluación del Curso | Evaluación del Curso                                                                                                    |   |
| rea personal                                                       | V Evaluación del Módulo para Ingresantes. Seguridad, Medio ambiente y Salud                                                                                                    |   |
| nicio del sitio                                                    | <ul> <li>O di apprinti o ce so finitizio pia la l'enzacioni dei cuesionano de evaluación mai.</li> <li>Para su aprobación deberá obtener una nota igual o superior a 8</li> <li>Al finalizar seleccione el botón Enviar todo y terminar</li> <li>El sistema le informará el puntaje obtenido en el Módulo para Ingresantes de Seguridad, Medio ambiente y Salud</li> </ul> |   |
| cheros privados                                                    | · · · · · · · · · · · · · · · · · · ·                                                                                                    |   |
| Ais cursos                                                         |                                                                                                    |   |

Con un tilde podemos marcar el Material leído dentro de cada Curso. Esto se refleja luego en la vista general del "Área Personal".

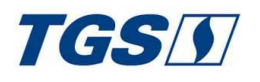

| Área personal     | Alumno Demo                    |
|-------------------|--------------------------------|
| nicio del sitio   |                                |
| Calendario        |                                |
| Ficheros privados |                                |
| Mis cursos        |                                |
| SMS               | VISTA GENERAL DE CORSO         |
| PEE               | Linea de tiempo Cursos         |
| AP                | En progreso Futuros Pasados    |
| EPP               | Médulo para Dian de everuación |
| RIUE              | 100% "Seguridad. Medio         |
| 1000              | ambiente y Salud "             |

Marcando el material y la Evaluación del curso "Seguridad, Medio ambiente y Salud" obtenemos un 100% de Avance.

#### **Calificaciones:**

| ESPAÑOL - I       | NTERNACIONAL (ES) + | 🜲 🗩 Alumno Demo 风 🗸    |
|-------------------|---------------------|------------------------|
| Área personal     | Alumno Demo         | Area personal          |
| Inicio del sitio  |                     | (III) Calificaciones   |
| Calendario        |                     | Mensajes               |
| Ficheros privados |                     | 🗲 Preferencias         |
| Mis cursos        |                     | ARCHIVOS Gerrar sesión |

Desde el menú superior derecho, usted puede acceder a las calificaciones de los cursos en los que se encuentra matriculado. Aquellos que estén pendientes de evaluar, no tendrán una calificación asignada.

| )→ C' @           | (i) www.ceut.frbb.utn.edu.ar/cursostgs/grade/report/overview/index.php | ⊡ ☆ | 👱 III\ 🗉     |
|-------------------|------------------------------------------------------------------------|-----|--------------|
| ≡ cursostgs       | ESPAÑOL - INTERNACIONAL (ES) +                                         |     | Alumno Demo  |
| Área personal     | Alumno Demo                                                            |     |              |
| Calendario        |                                                                        |     |              |
| Ficheros privados | Área personal / Calificaciones                                         |     |              |
| Mis cursos        |                                                                        |     |              |
| SMS               | Cursos que estoy tomando                                               |     |              |
| PEE               | Nombro del susse                                                       |     | Calificación |
| AP                |                                                                        |     | canneacion   |
| EPP               | Módulo para ingresantes. "Seguridad, Medio ambiente y Salud "          |     | 8,23         |
| RIUE              | Plan de evacuación ante emergencias                                    |     |              |
| RE                | Autocontrol Preventivo                                                 |     | 14           |
| MSRV              | Uso Adecuado de Elementos de protección personal                       |     | 5.52         |
|                   | Riesgo de incendio y uso de extintores                                 |     | ×            |

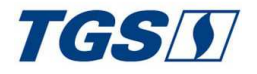

## Cierre de Sesión:

Para finalizar con el uso de la plataforma, deberá desplegar el menú de la esquina superior derecha y hacer clic en "Cerrar sesión".

| ESPAÑOL - INTERNACIONAL (ES) + |                        | 🌲 🍺 Alumno Demo 🦳           |  |
|--------------------------------|------------------------|-----------------------------|--|
|                                |                        | 🚯 Área persona              |  |
| Àrea personal                  | Alumno Demo            | Persc 🔒 Perfil              |  |
| Inicio del sitio               |                        | E Calificacione             |  |
| Calendario                     |                        | Mensajes                    |  |
| Ficheros privados              |                        | 🔎 Preferencias              |  |
| Mis cursos                     |                        | Cerrar sesión               |  |
| SMS                            | VISTA GENERAL DE CURSO | No hay archivos disponibles |  |
|                                | Línea de tiempo Cursos |                             |  |

# Fin del Tutorial